## **INTEROFFICE MEMORANDUM**

DATE: PRODUCT: RELEASE DATE: SUBJECT: July 29, 1991 WordPerfect ALL FROM: Info. Center VERSION: 5.1

Changing All Tabs To Be Right-Aligned

To make all tabs in the Tab Set menu right-aligned tabs instead of left-aligned, use the following steps:

1. Enter the Tab Set menu (Shift-F8, 1, 8)

2. Press 0, Enter, R, 0, comma, x (where x is the tab interval), then Enter.

This is quicker than manually changing every tab from left to right.

Memo ID: WP51\_6355Z